## ワンタイムパスワードの登録方法

- ※ ワンタイムパスワードは管理者メニューより随時導入可能で、当金庫へのお申込手続き は不要です。
- 手順1. 事前準備

お手持ちのスマートフォンで下記URLをご参照(当金庫法人インターネットバンキングの 入口にも取扱ボタンを用意しております)のうえ、「ソフトウェアトークン※」をダウンロー ドいただきます。その後、法人インターネットバンキングで利用されるパソコンに下記の手順 2に従って設定をお願いいたします。

https://idprotect-jp.vip.symantec.com/mobile/index.html

- ※「ソフトウェアトークン」とは、「ワンタイムパスワード(セキュリティコード)」を生成 するアプリで、スマートフォンの画面上で6桁の使い捨てパスワードを30秒毎にラン ダムに表示します。
- 手順2. 管理者が行う作業
  - 1. 管理者メニュー「ご契約先管理情報変更 → 利用者情報登録/変更」をクリックします。

| 北群馬信用金庫 法人イン                     | ターネットバンキング - Inte                                | rnet Explorer                               |                       |            | _            |        |
|----------------------------------|--------------------------------------------------|---------------------------------------------|-----------------------|------------|--------------|--------|
| www.shin                         | kin co.jp/                                       | demo/                                       |                       |            |              |        |
| 法人様向け                            | インターネッ                                           | トバンキングサービ                                   | ス                     |            |              |        |
| internet banking t               | Service for the com                              |                                             |                       |            | Demo Shinkir | a Bank |
| ご契約先認証情報変更<br>利用者情報登録/変更         | <ul> <li>ご契約先管理情報変更</li> <li>契約口座情報変更</li> </ul> | □ ご契約先情報照会 □ □ ファイル伝送契約情報変更/参照              | グオフ □ご契約先限度額変更        | ■ 振込手数料マス  | 夕登録/変更/      | /参照    |
|                                  |                                                  |                                             |                       |            |              | ~      |
| ご契約先情報照会                         | - ご契約先ステータス表示                                    |                                             |                       | 2003/05/17 | 15:30:00     |        |
| ご契約先ステータス                        |                                                  |                                             |                       |            |              |        |
| ご契約先名                            | (株)しんきん商事 枝                                      | 美                                           |                       |            |              |        |
| 前回ログオン日時                         | 2003年05月15日15時                                   | 52分00秒                                      |                       |            |              |        |
| ご利用履歴                            |                                                  |                                             |                       |            |              |        |
| 日時<br>前回のご利用 200                 | 3年05月17日15時00:                                   | 管理者/利用者名<br>分00秒 信金 一郎                      |                       |            |              |        |
| 2回前のご利用 200                      | 3年05月17日14時20                                    | 分00秒信金 一郎                                   |                       |            |              |        |
| 3回前のご利用 2000                     | 3年05月15日15時52                                    | 分00秒 管理者                                    |                       |            |              |        |
| Eメールアドレス tar                     | o@ssyouji.co.jp                                  |                                             |                       |            |              |        |
| 利用者のご使用状                         | 況                                                |                                             |                       | I          |              |        |
| 利用者ID ロクオ<br>shinkinichiro 2003年 | ンロ時<br>再05月17日15時00分                             | 回回ロクオフロ時<br>00秒 <mark>2003年05月17日14時</mark> | ステー×ス<br>20分00秒 ログオン中 |            |              |        |
| shinkinhanakoź                   | 耳月日時分                                            | 秒2003年04月25日18時                             | 16分14秒 未使用            |            |              |        |
| <b>ワンタイムバスワー</b><br>登録なし         | 下認証利用登録情報                                        | 银                                           |                       |            |              |        |
| セキュリティ向上のた                       | :め、管理者を変更す                                       | る場合は、併せて次の登録                                | 内容も変更することを            | ř          |              |        |
| お勧めします。<br>  ・ご契約先暗証番            | 号                                                |                                             |                       |            |              |        |
| ・ご契約先確認暗<br>・ご契約先Fメール            | 証番号<br>レアドレス                                     |                                             |                       |            |              |        |
|                                  |                                                  |                                             |                       |            |              |        |
|                                  |                                                  |                                             |                       |            |              | -      |
| メニューよりの取ら1さ<br>                  | をわぼいくにやい。                                        |                                             |                       |            |              | ~      |
|                                  |                                                  |                                             |                       |            | 🔍 100%       | • //.  |

2.利用者情報選択画面の利用形態設定をクリックします。

| 北群馬信用金庫 法人インターネットバンキング – Internet Explorer                                                                 |                     |
|----------------------------------------------------------------------------------------------------|---------------------|
| は<br>たん線向け<br>インターネットバンキングサービス                                                                             |                     |
|                                                                                                    | Demo Shinkin Bank   |
| ■ご契約先認証情報変更 ■ご契約先管理情報変更 ■ご契約先情報照会 ログオフ                                                                     |                     |
| □ 利用者情報登録/変更 □ 契約口座情報変更 □ ファイル伝送契約情報変更/参照 □ ご契約先限度額変                                                       | 一 振込手数料マスタ登録/変更/参照  |
| 二契約先管理情報変更      和用者情報登録/変更                                                                                 | 2003/05/17 15:35:00 |
| <ul> <li>利用者情報選択</li> <li>ワンタイムバスワード認証を利用開始する場合は、</li> <li>1000000000000000000000000000000000000</li></ul> | れい。<br>だ(けなくなります。   |
| 新規登録する場合は、 新規登録 を押して下さい。<br>変更する場合は、利用者情報選択後に目的のボタンを押して下さい。                                                | ><br>(* 100% * //   |

3.利用形態を選択し、次へをクリックします。

「全ての利用者が異なるトークンを利用する」を選択した場合、利用者各自がそれぞれ のスマートフォンに、トークンをダウンロードし使用します。「全ての利用者が同じト ークンを利用する」を選択した場合、代表者のスマートフォン1台のみにトークンをダ ウンロードし、ワンタイムパスワードを共用して使用します。

- ⇒「全ての利用者が異なるトークンを利用する」を選択した場合、4.へ
- ⇒「全ての利用者が同じトークンを利用する」を選択した場合、5.へ

| 法人様向け<br>インターネットバンキングサ<br>Internet Banking Service for the Company                             |                                                                                                    |
|------------------------------------------------------------------------------------------------|----------------------------------------------------------------------------------------------------|
| こ契約先該通信報告         こ契約先往支付報告           □利用者情報登録/変更         □契約口座情報変更                            | ▲ 2 2 3 2 2 2 2 2 2 2 2 2 2 2 2 2 2 2 2                                                                                                    |
| ■ご契約先管理情報変更<br>ロ利用者情報登録/変更<br>ワンタイムパスワード利用形態設定                                                 | 2002/05/17 15:35:00                                                                                                    |
| ワンタイムバスワード認証の利用形態の変更を行います。<br>利用形態を選択してから、 <u>スへ</u> を押してください。<br>なお、利用形態を変更した場合、トークンの利用登録が解除さ | れますのでご注意ください。                                                                                                    |
| <ul> <li>●全ての利用者が異なるトークンを利用する</li> <li>○全ての利用者が同じトークンを利用する</li> <li>次へ キャンセル</li> </ul>        | ワンタイムパスワード(セキュリティコード)<br>の登録方法を選択します。<br>「全ての利用者が異なるトークンを利用す<br>る」を選択すると、利用者ごとにトークンの<br>登録ができます。<br>「全ての利用者が同じトークンを利用する」<br>を選択すると、全利用者に対し一台のトーク<br>ンを登録できます。 |

- 4.利用者登録情報で、トークンを登録する利用者の「選択」欄にチェックを入れ、登録ト ークン情報とご契約先確認暗証番号を入力し、OKをクリックします。
  - ⇒「ワンタイムパスワード利用登録画面」が表示され、トークンの登録が完了します。 利用者が資金移動時の資金移動確認画面でワンタイムパスワードの入力が必要にな ります。(手順3を参照)

| 北群馬信用金庫 法人インターネットバンキング - Internet Explorer                            | _ <b>_ _ _ _</b>    |
|-----------------------------------------------------------------------|---------------------|
| www.shinkin.co.jp/demo/                                               |                     |
| 法人線向け<br>インターネットバンキングサービス<br>Internet Banking Service for the Company |                     |
| ■ご知約年期評価報査書 ■ご知約年等課価報査書 ■ご知約年機報報会 ログオフ                                | Demo Shinkin Bank   |
| □利用者情報登録/変更 □ 契約口座情報変更 □ ファイル伝送契約情報変更/参照 □ ご契                         | め先限度額変更             |
| ■ご契約先管理情報変更<br>■ 1利用者情報登録/変更                                          | 2002/05/17 15:35:00 |
| ワンタイムバスワード利用登録                                                        |                     |
| ご利用を開始するワンタイムバスワードの利用登録を行います。                                         |                     |
| トークンID、ワンタイムバスワードとご契約先確認暗証番号を入力してから、                                  | OK を押してください。        |
| 利用形態 全ての利用者が異なるトークンを使用する                                              |                     |
| 利用登録情報                                                                |                     |
| 選択 利用者名 現在のトーケンID                                                     | トークンを登録する利用者の「選     |
|                                                                       | 択」欄にチェックを入れます。      |
|                                                                       |                     |
|                                                                       |                     |
| ※複数の利用者に同一のトークンを登録することができます。                                          | 登録するトークンの「トークンI     |
| 登録トーケン情報                                                              | D (クレデンシャル I D)」とトー |
| トークンID                                                                | クンの画面に表示される「リンタ     |
| ワンタイムパスワード                                                            | ード)」を入力します          |
| Validation &<br>ID Protection                                         |                     |
|                                                                       |                     |
| 利用登録を行うには、ご契約先確認暗証番号の認証が必要です。<br>ご契約先確認暗証番号を入力してから oK を押してください。       |                     |
|                                                                       |                     |
|                                                                       |                     |
|                                                                       | ~                   |
| ,                                                                     | 🔁 100% 💌 🎢          |

- 5.登録トークン情報とご契約先確認暗証番号を入力し、OKをクリックします。
  - ⇒「ワンタイムパスワード利用登録画面」が表示され、トークンの登録が完了します。 利用者が資金移動時の資金移動確認画面でワンタイムパスワードの入力が必要になります。(手順3を参照)

| 北群馬信用金庫<br>法人インターネットバンキング - Internet Explorer<br><b>法人様向け インターネットバンキングサ</b><br>Internet Banking Service for the Company | ービス<br>Demo Shinkin Ba                                                                        | <u> </u>  |
|----------------------------------------------------------------------------------------------------|-----------------------------------------------------------------------------------------------|-----------|
| ご契約先認証情報変更         ご契約先管理情報変更         ご契約先情報照会           ■利用者情報登録/変更         契約口座情報変更         ファイル伝送契約情報変更              | ログオフ<br>2 /参照 □ご契約先限度額変更 □振込手数料マスタ登録/変更/参照                                                    | t         |
| ■ご契約先管理情報変更<br>ロ利用者情報登録/変更<br>ワンタイムパスワード利用登録                                                                            | 2002/05/17 15:35:00                                                                           | ^         |
| ご利用を開始するワンタイムバスワードの利用登録を行います<br>トークンID、ワンタイムバスワードとご契約先確認暗証番号をみ<br>利用形態<br>現在のトークンID                                     | す。<br>入し力てから、 <u>OK</u> を押してください。<br><b>する</b>                                                |           |
| 100000000011         登録トークン情報         トークンID         ワンタイムパスワード         Validation & iD Protection                      | 登録するトークンの「トークン I<br>D (クレデンシャル I D)」とトー<br>クンの画面に表示される「ワンタ<br>イムパスワード (セキュリティコ<br>ード)」を入力します。 |           |
| 利用登録を行うには、ご契約先確認暗証番号の認証が必要で<br>契約法人確認暗証番号を入力してから <u>OK</u> を押してください<br>ご契約先確認暗証番号                                       | です。<br>い。                                                                                     |           |
|                                                                                                    |                                                                                               | 100% - // |

手順3.利用者画面の変更

管理者がトークンの登録を行うと、資金移動確認画面は以下のとおり変更されます。

| 北群馬信用金庫                   | 法人インターネットバン            | キング - Internet | Explorer           |                    |               |             | _ 🗆 ×    |
|---------------------------|------------------------|----------------|--------------------|--------------------|---------------|-------------|----------|
| WWW.S.                    | hinking                | o.jp/d         | emo/               |                    |               |             |          |
| 法人樣                       | 向け インタ                 | ーネットノ          | (ンキングサ             | ーピス                |               |             |          |
| Internet Ba               | inking Service fo      | r the Compan   | у                  |                    |               | Demo Shinki | in Bank  |
| ■ オンライン取                  | 8引 📃 ファイル伝説            | き 🚺 収納サ        | ービス 📃 利用           | 者情報変更 利用者          | #報照会 <b>—</b> | 10オフ        |          |
| □ 残高照会                    | 🔲 入出金明細照会              | 🔲 資金移動         | ● 接込結果服会 · 予約取     | 🔲 取引履歴照会           | 🔲 資金移動先口座     | 情報(都度指定)編集  |          |
| 📕 オンライン取引                 | 3 資金移動                 |                |                    |                    |               | 2002/05/21  | 15:31:50 |
| <br>  資金移動確               |                        |                |                    |                    |               |             |          |
| ■を押しま                     | すと以下の資金利               | 多動取引が行れ        | っれます。よろしく          | ければワンタイムバス         | マワードを入力       | ז           |          |
| して、置を打                    | 押してください。               |                |                    |                    |               |             |          |
| 支払元口座                     |                        |                |                    | 志夕美↓               |               |             |          |
| 戸塚支店                      | <u>  古 (14日</u><br>  古 | 1000001        | ⇒ ∟ı<br>ヒタチフドウサン   | 坐石我八               |               |             |          |
| 資金移動先                     | 回座                     |                |                    |                    |               |             |          |
| 金融機関/                     | 支店名 科目                 | 口座番号           | 3 🗆                | <b>率名義</b> 人       | 種別            |             |          |
| ひたち銀行<br>  本店             | 普通                     | 0019001        | ヒタチショウジ            |                    | 振込<br>都度指定    |             |          |
| 支払全額                      |                        | ¥50.000        | い情報                | ₩ <sup>*</sup> »ዞ° |               |             |          |
| 先方負担手                     | <br>数料                 | ¥210 振         | 込依頼人               | ヒタチフト・ウサン          |               |             |          |
| 資金移動金                     | 客頁<br>★ ★ ★ × 1        | ¥49,790        | メント欄               | 伝票番号:00000         | 01            |             |          |
| ■ <u>貝</u> 金移動于<br>合計支払金  | ·女父/小斗<br>             | ¥105 💻         | 金移動指定日 *<br>徐移動予定日 | 2002年05月21日        |               |             |          |
| ワンタイムバ                    |                        |                | *ご体頼の              |                    |               |             |          |
| Symantec.                 |                        |                |                    | 利用者確認暗調            | 証畨号等(         | こ代わり、ワン     | ンタイム     |
| Validation<br>ID Protecti | &<br>ion               |                |                    | パスワード (†           | ミキュリラ         | ティコード) (    | の入力欄     |
| ·#/= +                    | a Salarit. Comi        | 1              |                    | が表示されま             | す。            |             |          |
| 芯信   千                    | ヤノセル   印刷              | 1              |                    |                    |               |             |          |
|                           |                        |                |                    |                    |               |             |          |

以上